## MOXA MGate Manager Setup

## Software & Equipment Needed

In order to setup the MGate MB3180 unit you will need to download and install the MGate Manager software from MOXA. This can be downloaded from <a href="http://www.moxa.com/support/DownloadFile.aspx?type=support&id=981">http://www.moxa.com/support/DownloadFile.aspx?type=support&id=981</a>.

You will also need a connection from your laptop to the MGate unit using either a crossover cable or through a switch. I always go through a switch to make things a little easier.

## Setting up the MGate MB3180 Unit

Start MGate Manager software and you will see this screen. If this is the computer's first time opening the MGate Manager software, allow MGate access to all networks (the crossover cable will be a PUBLIC network).

| lo. | Name                | Model | Μ               | IAC Address   | IP/COM    | Status           | Firmware Version |
|-----|---------------------|-------|-----------------|---------------|-----------|------------------|------------------|
|     |                     |       |                 |               |           |                  |                  |
|     |                     |       |                 |               |           |                  |                  |
|     |                     |       |                 |               |           |                  |                  |
|     |                     |       |                 |               |           |                  |                  |
|     |                     |       |                 |               |           |                  |                  |
|     |                     |       |                 |               |           |                  |                  |
| De  | vice Identification |       | Device Function |               |           |                  |                  |
|     | Search              |       | Configuration   | Load Monit    | tor Log   | ProCOM Mapping   | Import           |
|     | Locate              |       | Load Default    | Diagno        | ise       | Upgrade Firmware | Export           |
|     |                     |       |                 |               |           |                  |                  |
|     | Language            |       | GSD Management  | Off-Line Cont | iguration |                  | Evit             |

Figure 1 - MGate Manager

Make sure you are connected to the MGate MB3180 unit and select the Search button. Use the broadcast search to locate the unit you are trying to configure.

| Search                     | ×           |
|----------------------------|-------------|
| Broadcast Search           | $\searrow$  |
| O Specify IP Search        | 0.0.0.0     |
| O Connect through COM Port | COM1 $\vee$ |
|                            | OK Cancel   |

Figure 2 - Broadcast Search

If the IP address has already been configured use the Specify IP Search and enter the IP address of the unit. This will search for the specific IP to allow you to change the setting if needed.

Once the unit is located it will show up in the main part of the screen as shown. If the unit is NOT located, check the network configuration of the crossover cable to ensure the TCP/IP network settings are set to automatic detection. Control Panel > Network and Internet > Network and Sharing Center > Ethernet > Properties > TCP/IP v4 > Properties

| 😝 MGat              | te Manager                                                                                                    |                     |                                                              |                |                                                |                     |        | +                                           | • _                                  |                                        |
|---------------------|----------------------------------------------------------------------------------------------------|---------------------|--------------------------------------------------------------|----------------|------------------------------------------------|---------------------|--------|---------------------------------------------|--------------------------------------|----------------------------------------|
| No.                 | Name                                                                                                    | Model               |                                                              | MAC            | Address                                        | IP/COM              |        | Status                                      | Firmware Versio                      | on                                     |
| 01                  | MG-MB3180_4480                                                                                                    | MGate MB3           | 180                                                          | 00:90          | :E8:54:A3:2E                                   | 192.168.1           | 27.254 |                                             | Ver. 1.6 Build 15                    | 5062414                                |
|                     |                                                                                                    |                     |                                                              |                |                                                |                     |        |                                             |                                      |                                        |
|                     |                                                                                                    |                     |                                                              |                |                                                |                     |        |                                             |                                      |                                        |
|                     |                                                                                                    |                     |                                                              |                |                                                |                     |        |                                             |                                      |                                        |
|                     |                                                                                                    |                     |                                                              |                |                                                |                     |        |                                             |                                      |                                        |
|                     |                                                                                                    |                     |                                                              |                |                                                |                     |        |                                             |                                      |                                        |
|                     |                                                                                                    |                     |                                                              |                |                                                |                     |        |                                             |                                      |                                        |
|                     |                                                                                                    |                     |                                                              |                |                                                |                     |        |                                             |                                      |                                        |
|                     |                                                                                                    |                     |                                                              |                |                                                |                     |        |                                             |                                      |                                        |
| <                   |                                                                                                    |                     |                                                              |                |                                                |                     |        |                                             |                                      |                                        |
|                     |                                                                                                    |                     |                                                              |                |                                                |                     |        |                                             |                                      |                                        |
| De                  | evice Identification                                                                                                    |                     | Device Function                                              |                |                                                |                     |        |                                             |                                      |                                        |
|                     | Search                                                                                                    |                     | Configuration                                                |                | Monit                                          | or                  | Pro    | COM Mapping                                 | Import                               |                                        |
|                     |                                                                                                    |                     |                                                              | 63             |                                                |                     |        |                                             |                                      |                                        |
|                     | Locate                                                                                                    |                     | Load Default                                                 |                | Diagno                                         | )se                 | Upg    | rade Firmware                               | Export                               |                                        |
|                     |                                                                                                    |                     |                                                              |                |                                                |                     |        |                                             |                                      |                                        |
|                     |                                                                                                    |                     |                                                              |                | -                                              | •                   |        |                                             |                                      |                                        |
|                     | Language                                                                                                    |                     | GSD Manageme                                                 | nt             | Off-Line Con                                   | hguration           |        |                                             | Exit                                 |                                        |
|                     |                                                                                                    |                     |                                                              |                |                                                |                     |        |                                             |                                      |                                        |
|                     |                                                                                                    |                     |                                                              |                |                                                |                     |        |                                             |                                      |                                        |
| 🗃 MGat              | te Manager                                                                                                    |                     |                                                              |                |                                                |                     |        | +                                           | • _                                  | - ×                                    |
| MGat                | te Manager                                                                                                    | Model               |                                                              | MAC            | Address                                        | IP/COM              |        | +<br>Status                                 | Firmware Versio                      | n n                                    |
| MGat                | te Manager<br>Name<br>MG-MB3180_4480                                                                                                    | Model<br>MGate MB3  | 180                                                          | MAC /          | Address<br>1:E8:54:A3:2E                       | IP/COM<br>192.168.1 | 27.254 | +<br>Status                                 | Firmware Versio                      | Dn 5062414                             |
| MGat                | Name<br>MG-MB3180_4480                                                                                                    | Model<br>MGate MB3  | 180                                                          | MAC /          | Address<br>:E8:54:A3:2E                        | IP/COM<br>192.168.1 | 27.254 | ←<br>Status                                 | Firmware Versio                      | Dn 5062414                             |
| MGat                | Name<br>MG-MB3180_4480                                                                                                    | Model<br>MGate MB3  | 180                                                          | MAC /          | Address<br>:E8:54:A3:2E                        | IP/COM<br>192.168.1 | 27.254 | ←                                           | Firmware Versic<br>Ver. 1.6 Build 15 | Dn<br>5062414                          |
| MGat                | te Manager<br>Name<br>MG-MB3180_4480                                                                                                    | Model<br>MGate MB3  | 180                                                          | MAC /          | Address<br>:E8:54:A3:2E                        | IP/COM<br>192.168.1 | 27.254 | +<br>Status                                 | Firmware Versic                      | 0n<br>5062414                          |
| MGat     No.     01 | te Manager<br>Name<br>MG-MB3180_4480                                                                                                    | Model<br>MGate MB3  | 180                                                          | MAC /          | Address<br>:E8:54:A3:2E                        | IP/COM<br>192.168.1 | 27.254 | ←                                           | Firmware Versic                      | DN<br>5062414                          |
| MGat                | te Manager<br>Name<br>MG-MB3180_4480                                                                                                    | Model<br>MGate MB3  | 180                                                          | MAC /<br>00:90 | Address<br>:E8:54:A3:2E                        | IP/COM<br>192.168.1 | 27.254 | €                                           | Firmware Versic<br>Ver. 1.6 Build 15 | □ ×<br>m<br>5062414                    |
| MGat                | te Manager<br>Name<br>MG-MB3180_4480                                                                                                    | Model<br>MGate MB3  | 180                                                          | MAC /          | Address<br>:E8:54:A3:2E                        | IP/COM<br>192.168.1 | 27.254 | +<br>Status                                 | Firmware Versio                      | 0 X                                    |
| MGat     No.     01 | te Manager Name MG-MB3180_4480                                                                                                    | Model<br>MGate MB3  | 180                                                          | MAC /          | Address<br>:E8:54:A3:2E                        | IP/COM<br>192.168.1 | 27.254 | ←<br>Status                                 | Firmware Versic                      | D X                                    |
| MGat     No.     01 | te Manager Name MG-MB3180_4480                                                                                                    | Model<br>MGate MB3  | 180                                                          | MAC /          | Address<br>:E8:54:A3:2E                        | IP/COM<br>192.168.1 | 27.254 | +<br>Status                                 | Firmware Versio                      | Dn<br>5062414                          |
| MGat     No.     01 | te Manager Name MG-MB3180_4480                                                                                                    | Model<br>MGate MB3: | 180                                                          | MAC /<br>00:90 | Address<br>:E8:54:A3:2E                        | IP/COM<br>192.168.1 | 27.254 | ←<br>Status                                 | Firmware Versic<br>Ver. 1.6 Build 15 | D X                                    |
| MGat                | te Manager Name MG-MB3180_4480                                                                                                    | Model<br>MGate MB3  | 180<br>Device Function                                       | MAC /          | Address<br>:E8:54:A3:2E                        | IP/COM<br>192.168.1 | 27.254 | ←<br>Status                                 | Firmware Versic<br>Ver. 1.6 Build 15 | 200<br>5062414                         |
| MGat                | te Manager Name MG-MB3180_4480                                                                                                    | Model<br>MGate MB3  | 180<br>Device Function                                       | MAC /          | Address<br>:E8:54:A3:2E                        | IP/COM<br>192.168.1 | 27.254 | ←<br>Status                                 | Firmware Versic<br>Ver. 1.6 Build 19 | on<br>5062414                          |
| MGat                | te Manager Name MG-MB3180_4480                                                                                                    | Model<br>MGate MB3  | 180<br>Device Function<br>Configuration                      | MAC /          | Address<br>:E8:54:A3:2E                        | IP/COM<br>192.168.1 | 27.254 | COM Mapping                                 | Firmware Versic<br>Ver. 1.6 Build 15 | >>>>>>>>>>>>>>>>>>>>>>>>>>>>>>>>>>>>>> |
| MGat                | te Manager Name MG-MB3180_4480                                                                                                    | Model<br>MGate MB3  | 180<br>Device Function<br>Configuration<br>Load Default      | MAC /          | Address<br>:E8:54:A3:2E                        | IP/COM<br>192.168.1 | 27.254 | ←<br>Status<br>COM Mapping<br>rade Firmware | Firmware Versic<br>Ver. 1.6 Build 15 | >>>>>>>>>>>>>>>>>>>>>>>>>>>>>>>>>>>>>> |
| MGat                | te Manager Name MG-MB3180_4480                                                                                                    | Model<br>MGate MB33 | 180<br>Device Function<br>Configuration<br>Load Default      | MAC / 00:90    | Address<br>:E8:54:A3:2E                        | IP/COM<br>192.168.1 | 27.254 | COM Mapping                                 | Firmware Versic<br>Ver. 1.6 Build 19 | >>>>>>>>>>>>>>>>>>>>>>>>>>>>>>>>>>>>>> |
| MGat                | te Manager Name MG-MB3180_4480                                                                                                    | Model<br>MGate MB33 | 180<br>Device Function<br>Configuration                      | MAC /          | Address<br>:E8:54:A3:2E                        | IP/COM<br>192.168.1 | 27.254 | COM Mapping                                 | Firmware Versic<br>Ver. 1.6 Build 15 | >>>>>>>>>>>>>>>>>>>>>>>>>>>>>>>>>>>>>> |
| MGat                | te Manager Name MG-MB3180_4480  GUIDE Content in the second second secon | Model<br>MGate MB3  | 180 Device Function Configuration Load Default GSD Managemee | MAC /          | Address<br>:E8:54:A3:2E<br>Load Moni<br>Diagno | IP/COM<br>192.168.1 | 27.254 | COM Mapping                                 | Firmware Versic<br>Ver. 1.6 Build 15 | >>>>>>>>>>>>>>>>>>>>>>>>>>>>>>>>>>>>>> |

Figure 3 - Located Unit

Once the unit is discovered select it and press the configuration button.

Figure 4 - Configure the Unit

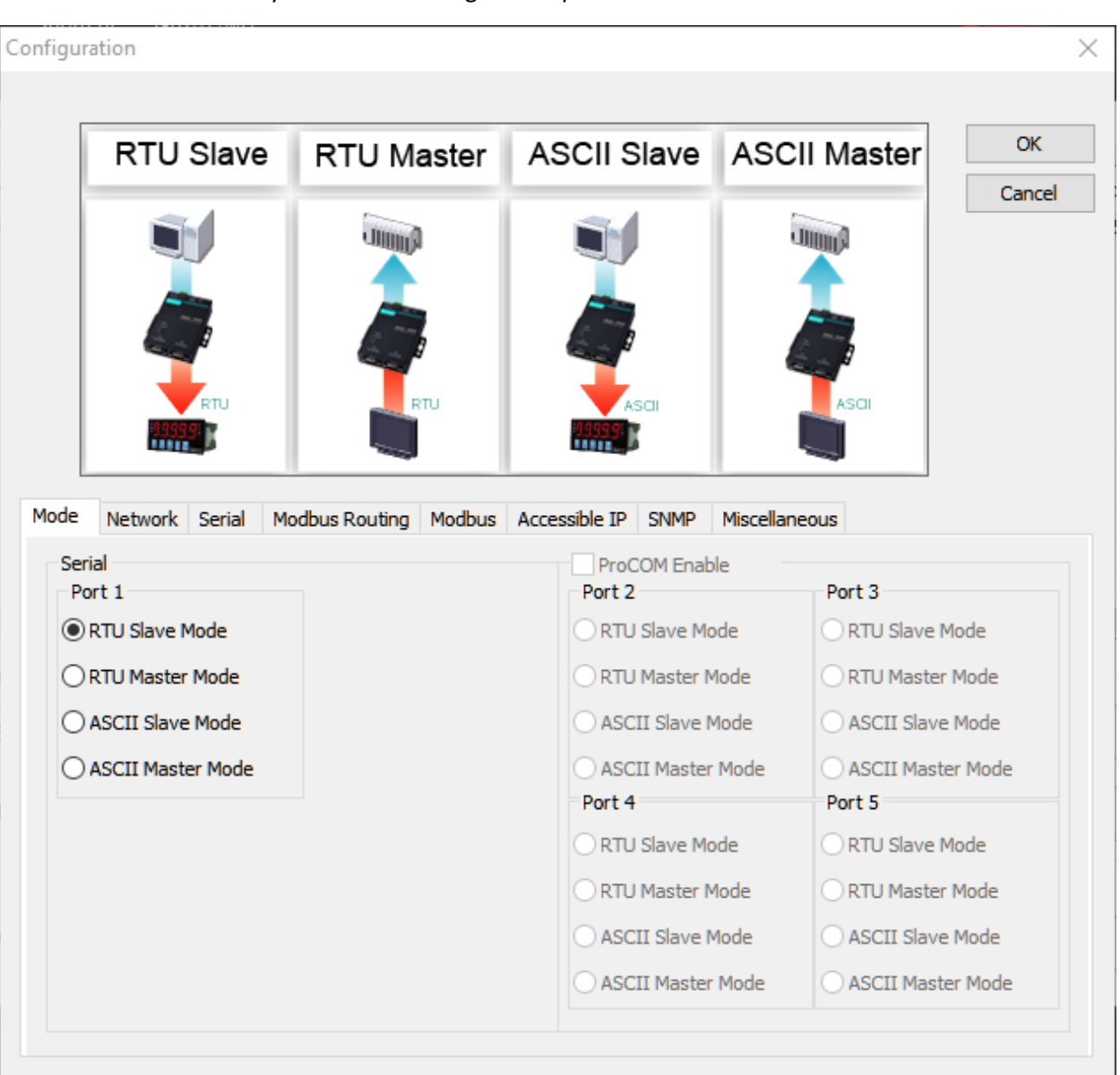

The next screen is where you start the configuration process of the unit. You will see the screen below.

Figure 5 - Configuring the Unit - Mode

Select the RTU Master Mode for this screen as shown.

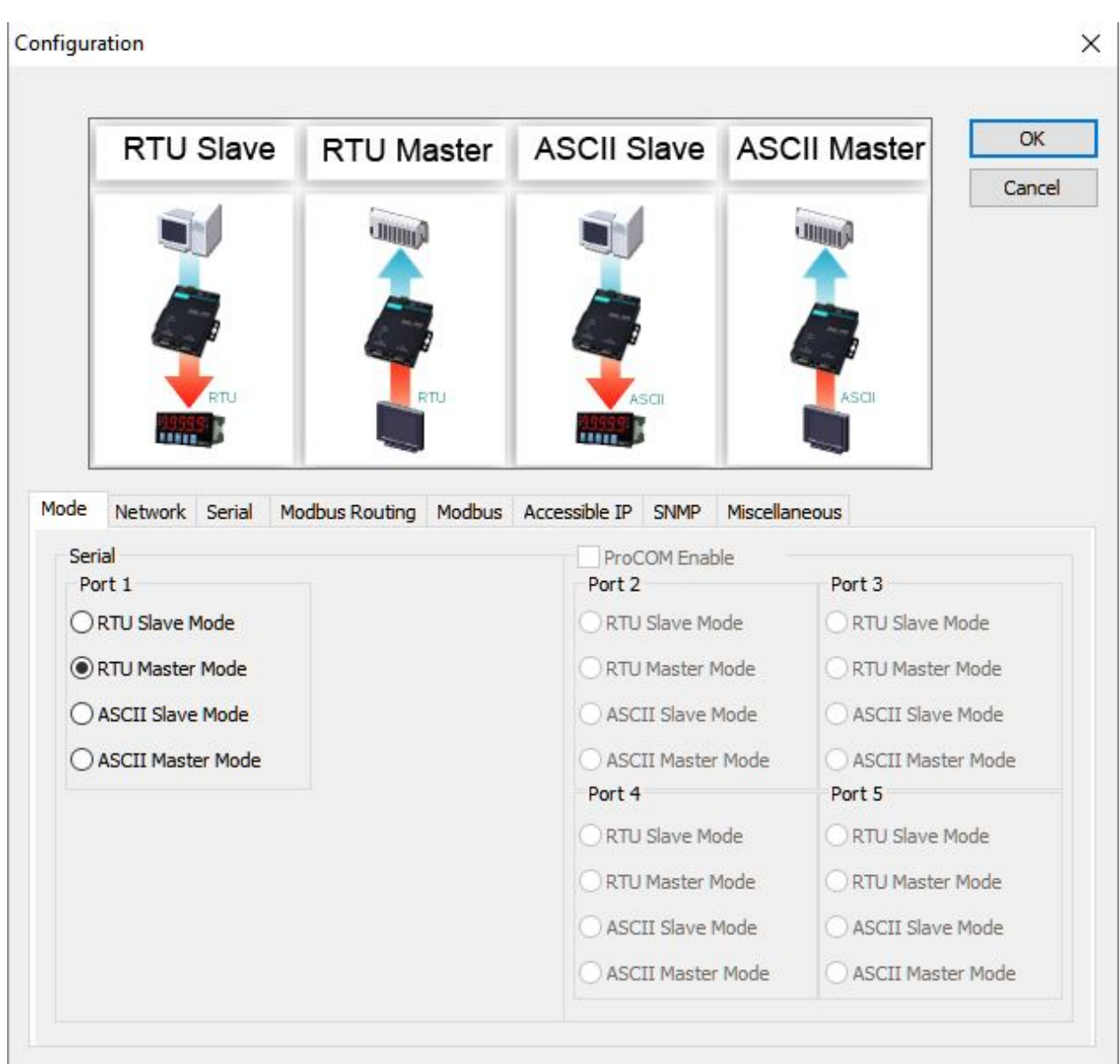

Figure 6 - Select RTU Master Mode

| Configuration                                                          |                                                                                                    | ×            |
|------------------------------------------------------------------------|----------------------------------------------------------------------------------------------------|--------------|
|                                                                        | PIN     SIGNAL       1     RXD+       2     RXD-       3     TXD+       4     X       5     X       6     TXD-       7     X       8     X | OK<br>Cancel |
| ModeNetworkSerialNameNetwork ConfigureIP AddressNetmaskGatewayDNS1DNS2 | Modbus Routing       Modbus       Accessible IP       SNMP       Miscellaneous         MG-MB3180_4480       Password                       |              |

Now go to the Network Tab. This is where you will set up the IP address for the unit. As you can see from the screen it is set as the default IP of the unit.

Figure 7 – Setup IP Address

Change this to match your PLC network.

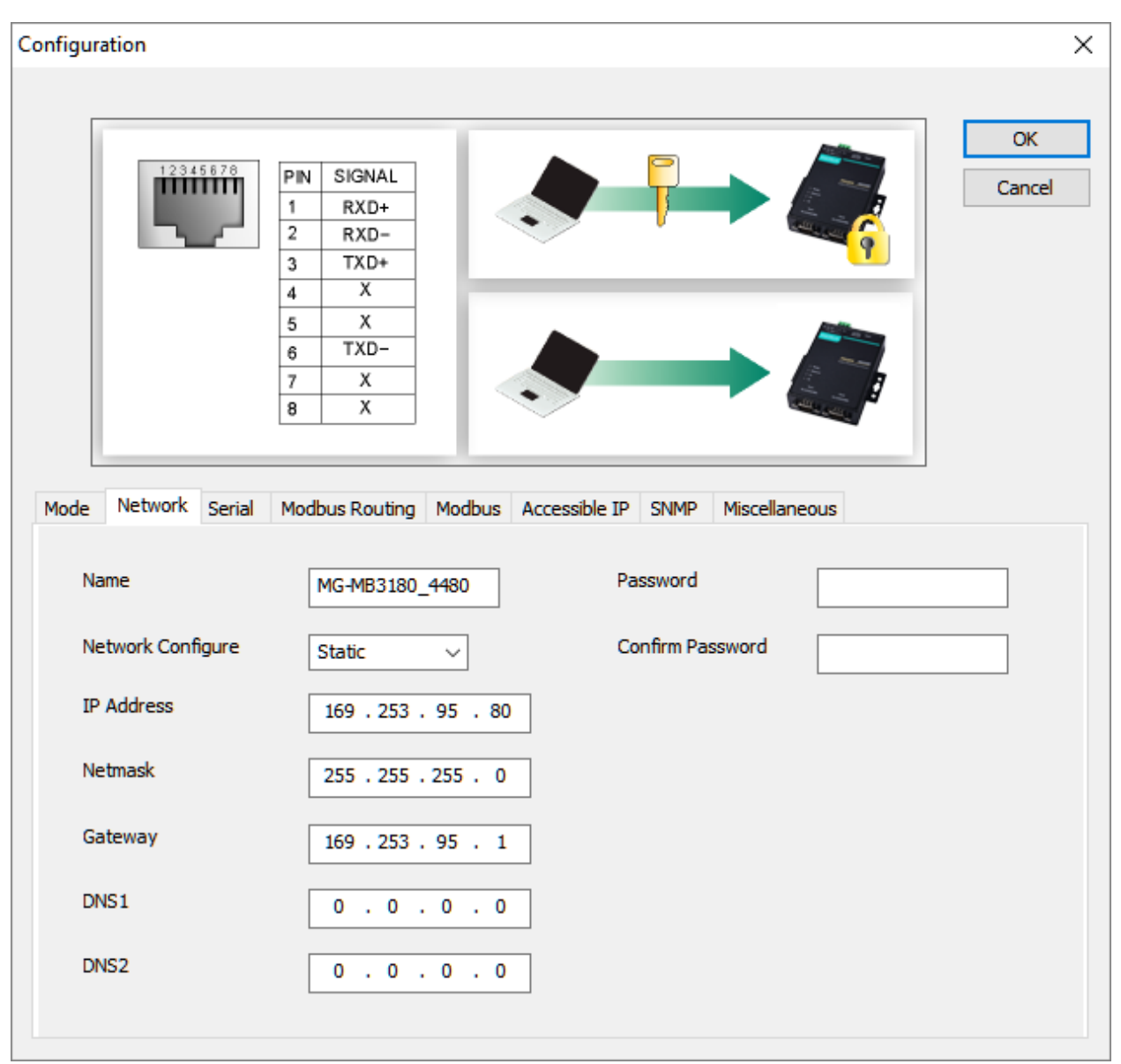

Figure 8 - Match the PLC Network

I always leave the password fields blank but if you want to secure this enter the password you would like to use.

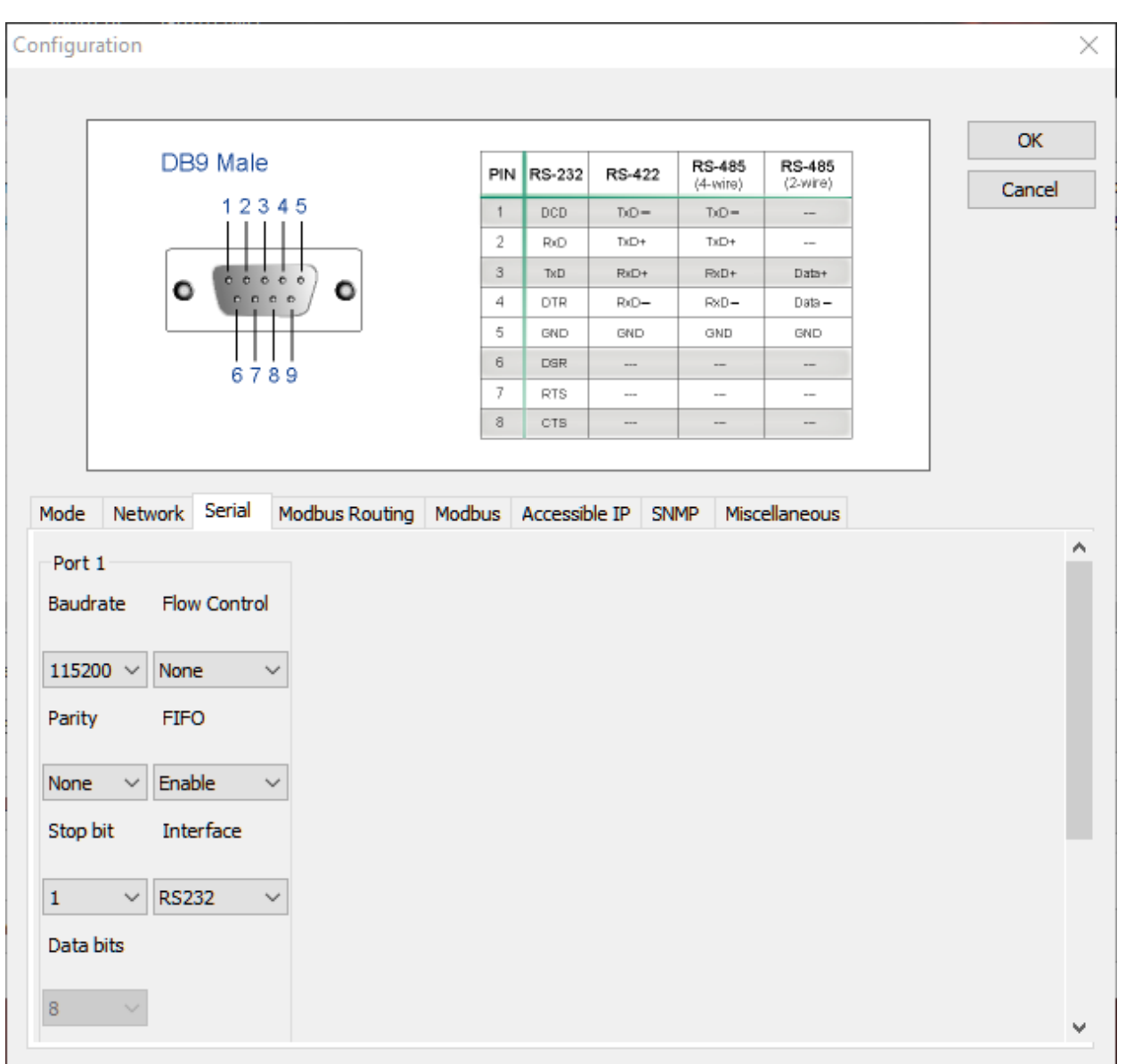

Next go to the Serial tab. You will see the default settings for the serial port.

Figure 9 - Configuration - Serial

|                                                             | tion                                                 |                                                                                                    |                                       |     |        |        |                    |                    |       |    |
|-------------------------------------------------------------|------------------------------------------------------|----------------------------------------------------------------------------------------------------|---------------------------------------|-----|--------|--------|--------------------|--------------------|-------|----|
|                                                             |                                                      |                                                                                                    |                                       |     |        |        |                    |                    |       |    |
|                                                             | (                                                    | DB9 Male                                                                                                    | 9                                     | PIN | RS-232 | RS-422 | RS-485<br>(4-wire) | RS-485<br>(2-wire) | OK    | J  |
|                                                             |                                                      | 123                                                                                                    | 3 4 5                                 | 1   | DCD    | DD=    | TiD=               |                    | Cance | 31 |
|                                                             |                                                      |                                                                                                    |                                       | 2   | RO     | TxD+   | TxD+               |                    |       |    |
|                                                             |                                                      | -                                                                                                    |                                       | 3   | TxD    | RxD+   | RxD+               | Data+              |       |    |
|                                                             |                                                      | •                                                                                                    | •••••••                               | 4   | DTR    | RxD-   | RxD-               | Data —             |       |    |
|                                                             | l                                                    | -++                                                                                                    |                                       | 5   | GND    | GND    | GND                | GND                |       |    |
|                                                             |                                                      | 67                                                                                                    | 89                                    | 6   | DSR    |        |                    |                    |       |    |
|                                                             |                                                      |                                                                                                    |                                       | 7   | RTS    |        |                    |                    |       |    |
|                                                             |                                                      |                                                                                                    |                                       | 8   | CTS    |        |                    |                    |       |    |
| Baudra                                                      | ta i                                                 | Elow Control                                                                                                    | 1                                     |     |        |        |                    |                    |       | ľ  |
| Baudra<br>38400                                             | ate F                                                | Flow Contro                                                                                                    | ·                                     |     |        |        |                    |                    |       |    |
| Baudra<br>38400<br>Parity                                   | ate f                                                | Flow Contro<br>None<br>FIFO                                                                                         | · ·                                   |     |        |        |                    |                    |       | ,  |
| Baudra<br>38400<br>Parity<br>None                           | ate F<br>~ N<br>F<br>~ C                             | Flow Contro<br>None<br>FIFO<br>Disable                                                                              | ∠<br>×                                |     |        |        |                    |                    |       | ,  |
| Baudra<br>38400<br>Parity<br>None<br>Stop bi                | ate f                                                | Flow Contro<br>None<br>FIFO<br>Disable<br>Interface                                                                 | · · · · · · · · · · · · · · · · · · · |     |        |        |                    |                    |       |    |
| Baudra<br>38400<br>Parity<br>None<br>Stop bi<br>1           | ate F<br>V N<br>F<br>V C<br>it J                     | Flow Contro<br>None<br>FIFO<br>Disable<br>Interface                                                                 | · · · · · · · · · · · · · · · · · · · |     |        |        |                    |                    |       |    |
| Baudra<br>38400<br>Parity<br>None<br>Stop bi<br>1<br>Data b | ate f<br>N<br>f<br>v C<br>it J<br>v R<br>R<br>R<br>R | Flow Control<br>None<br>FIFO<br>Disable<br>Interface<br>RS232<br>RS232<br>RS232<br>RS232<br>RS232<br>RS232<br>RS232 |                                       |     |        |        |                    |                    |       |    |

Set these as follows to match the setting that will be used for the RS-485 (MODBUS) network.

Figure 10 - Match RS-485 (MODBUS) Network

Make sure you select the RS485 2-wire for the interface selection.

|                                                                                                    |                                                                                      |                  |      |          |          |          |                    | <br>   |
|----------------------------------------------------------------------------------------------------|--------------------------------------------------------------------------------------|------------------|------|----------|----------|----------|--------------------|--------|
|                                                                                                    | DB9 Male                                                                             |                  | PIN  | RS-232   | RS-422   | RS-485   | RS-485<br>(2.wire) | OK     |
|                                                                                                    | 12345                                                                                | 5                | 1    | DCD      | DO-      | DD=      |                    | Cancel |
|                                                                                                    |                                                                                      |                  | 2    | RiD      | TxD+     | TxD+     |                    |        |
|                                                                                                    |                                                                                      |                  | з    | TxD      | RxD+     | RxD+     | Data+              |        |
|                                                                                                    | 0                                                                                    | ) •              | 4    | DTR      | RiD-     | RxD-     | Data —             |        |
|                                                                                                    |                                                                                      |                  | 5    | GND      | GND      | GND      | GND                |        |
|                                                                                                    | 6789                                                                                 |                  | 6    | DSR      |          |          |                    |        |
|                                                                                                    |                                                                                      |                  | 7    | RTS      |          |          |                    |        |
|                                                                                                    |                                                                                      |                  | 8    | CTS      |          |          |                    |        |
| Node Netw<br>Port 1                                                                                                    | vork Serial Mo                                                                       | dbus Routing Mod | dbus | Accessib | le IP SN | IMP Misc | ellaneous          |        |
| Node Networks Networks Netwo | Flow Control                                                                         | dbus Routing Mod | dbus | Accessib | le IP SN | IMP Misc | ellaneous          |        |
| Network 1<br>Port 1<br>Baudrate<br>38400 V<br>Parity                                                                                                    | Flow Control None                                                                    | dbus Routing Mo  | dbus | Accessib | le IP SN | MP Misc  | ellaneous          |        |
| None Vetwork                                                                                                    | Flow Control None FIFO Disable Vone                                                  | dbus Routing Mod | dbus | Accessib | le IP SN | MP Misc  | ellaneous          |        |
| None V<br>None V                                                                                                    | Flow Control None FIFO Disable Interface                                             | dbus Routing Mo  | dbus | Accessib | le IP SN | MP Misc  | ellaneous          |        |
| None v<br>None v<br>None v<br>None v                                                                                                    | Vork Serial Mo<br>Flow Control<br>None<br>FIFO<br>Disable<br>Interface<br>RS485 2-wi | dbus Routing Mo  | dbus | Accessib | le IP SN | MP Misc  | ellaneous          |        |
| Aode Networks Network Network 1<br>Baudrate 38400 V<br>Parity None V<br>Stop bit 1 V<br>Data bits                                                                                                    | vork Serial Mo<br>Flow Control<br>None<br>FIFO<br>Disable<br>Interface<br>RS485 2-wi | dbus Routing Mod | dbus | Accessib | le IP SN | MP Misc  | ellaneous          |        |

After the serial configurations are complete it should look something like this.

Figure 11 – Completed Serial Configuration

Notice that wiring for the serial port is shown in the top section. This will be the wiring from the MGate unit to the XL200 series controller.

Now go to the Modbus Routing tab.

It defaults to no routing as shown. We have to add a route in order for this unit to work.

| nfiguration    |      |                                      |                                                    | >                |
|----------------|------|--------------------------------------|----------------------------------------------------|------------------|
|                |      | to Positing Madhup Associate To COMP | 1<br>199999<br>199999<br>199999<br>199999<br>10000 | OK<br>Cancel     |
| Port Routing T | able | Modbus Accessible IP SIMP            | Miscellaneous                                      | Add              |
|                |      |                                      |                                                    | Remove<br>Modify |
| Slave ID Table |      |                                      |                                                    | ]                |
| Chann          | Туре | Slave ID Range (Virtual<->Real)      | Destination                                        | Add              |
|                |      |                                      |                                                    | Remove           |
|                |      |                                      |                                                    | Modify           |
|                |      |                                      |                                                    |                  |
| <              |      |                                      | >                                                  |                  |
|                |      |                                      |                                                    | 1                |

Figure 12 - Configuration - MODBUS Routing

In order to add a route select add next to the lower window. This will give you a pop-up window to add the routing (shown below).

Enter the IP address, slave ID start address and slave ID end address of the PLC into this window. Leave the TCP port at the default 502. This is the default Rockwell Automation MODBUS TCP.

| Slave ID Table    |                          | ×            |
|-------------------|--------------------------|--------------|
| Destination       | Remote IP Address $\sim$ |              |
| Remote IP Address | 0.0.0.0                  | TCP Port 502 |
| Slave ID Start    | 0                        |              |
| Slave ID End      | 0                        |              |
| Slave ID Offset   | 0                        |              |
|                   | OK Cancel                |              |

Figure 13 - Slave ID Table

It should look similar to this.

| Slave ID Table    |                                 | ×            |
|-------------------|---------------------------------|--------------|
| Destination       | Remote IP Address $\qquad \lor$ |              |
| Remote IP Address | 169 . 253 . 95 . 100            | TCP Port 502 |
| Slave ID Start    | 1                               |              |
| Slave ID End      | 1                               |              |
| Slave ID Offset   | 0                               |              |
|                   | OK Cancel                       |              |

Figure 14 – Completed Slave ID Table

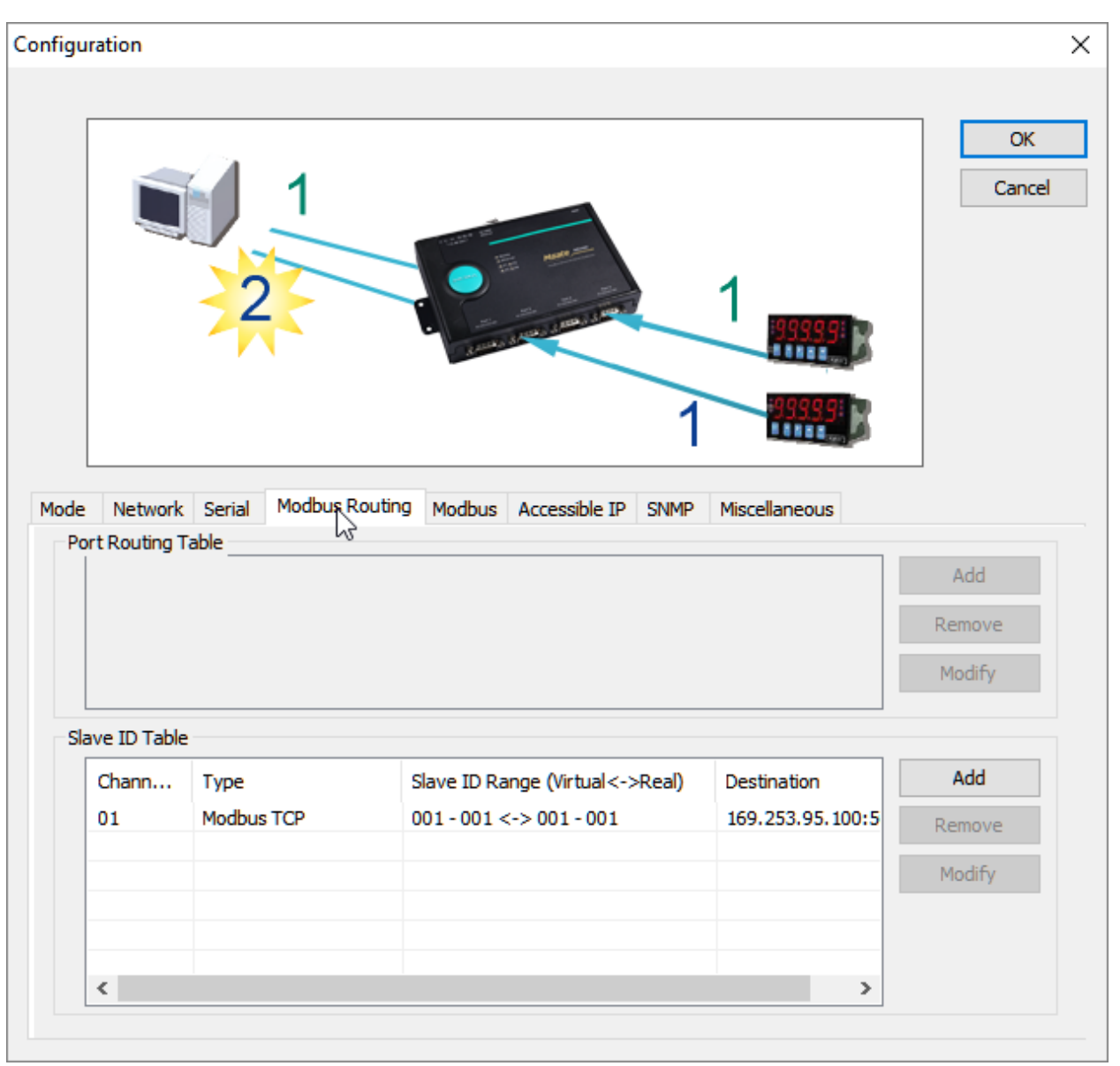

One you finish entering the PLC information select OK and the window should like similar to this.

Figure 15 - Completed MODBUS Routing Configuration

| figuration                                                                 |                                                            | >                                  |
|----------------------------------------------------------------------------|------------------------------------------------------------|------------------------------------|
| 50<br>Response Time-<br>Slaves Channel<br>Response Time-<br>Response Time- | et<br>eut 50 Port P<br>out 2 50 0-120000 m<br>out Detected | Auto Detection                     |
| Initial Delay 0<br>Slaves Channel 0<br>Response Time-out 1000              | (0-30000 ms)                                               | Modbus TCP Exception  TCP / ProCOM |
| Response Time-out Detecte                                                  | ed Report                                                  | Auto Detection                     |
| Interval Time-out                                                          | 0 (10                                                      | - 500ms, Default: 0ms)             |

Next select the Modbus tab. Make sure these are at the defaults. No need to change any of these settings.

Figure 16 - Configuration - MODBUS

| Configuration                                                                                                    | ×                       |
|----------------------------------------------------------------------------------------------------|-------------------------|
| $^{\text{Accessible}}$                                                                                                    | OK<br>Cancel            |
| Mode       Network       Serial       Modbus Routing       Modbus       Accessible IP       SNMP       Miscellaneous         Enable the Accessible IP list       IP address       Netmask         Active       0 . 0 . 0 . 0       255 . 255 . 255 . 255         (Double dick item to activate or inactivate) | Add<br>Modify<br>Remove |
| No.     Active     IP address     Netmask                                                                                                    |                         |

Next select the Accessible IP tab. Make sure these are at the defaults. No need to change any of these settings.

Figure 17 - Configuration - Accessible IP

| Configuration                                                                                                    | ×            |
|----------------------------------------------------------------------------------------------------|--------------|
| SNMP Manager<br>SNMP Get/Set<br>SNMP Response                                                                                         | OK<br>Cancel |
| Mode Network Serial Modbus Routing Modbus Accessible IP SNMP Miscellaneous   SNMP Enable   Community Name public   Contact   Location |              |

Next select the SNMP tab. Make sure these are at the defaults. No need to change any of these settings.

Figure 18 - Configuration - SNMP

| G                                                                                                    | Output Relay Output                            | ОК    |
|----------------------------------------------------------------------------------------------------|------------------------------------------------|-------|
| Normal                                                                                                    | Close Close                                    | Canci |
| Power Fail                                                                                                 | Open                                           | •     |
| e Network Serial Modbus Ro                                                                                 | outing Modbus Accessible IP SNMP Miscellaneout |       |
| Auto Relay Warning                                                                                         |                                                |       |
| Power Failure                                                                                              | Enable                                         |       |
|                                                                                                    | Enable                                         |       |
| Ethernet 1 Link Down                                                                                       |                                                |       |
| Ethernet 1 Link Down<br>Ethernet 2 Link Down                                                               | Enable                                         |       |
| Ethernet 1 Link Down<br>Ethernet 2 Link Down<br>Console Settings                                           | Enable                                         |       |
| Ethernet 1 Link Down<br>Ethernet 2 Link Down<br>Console Settings<br>Reset Button Protect                   | Enable                                         |       |
| Ethernet 1 Link Down<br>Ethernet 2 Link Down<br>Console Settings<br>Reset Button Protect<br>Telnet Console | Enable                                         |       |

Next select the Miscellaneous tab. Make sure these are at the defaults. No need to change any of these settings.

Figure 19 - Configuration - Miscellaneous

| Configuration             |                            |                           | ×      |
|---------------------------|----------------------------|---------------------------|--------|
|                           |                            |                           |        |
| R                         | elay Output                | Relay Output              | OK     |
| Normal                    | Close                      | al Close                  | Cancel |
| Power Fail                | Open Ethernet              | Open                      |        |
| Mode Network Serial Modbu | us Routing Modbus Accessib | ole IP SNMP Miscellaneous |        |
| Auto Relay Warning        |                            |                           |        |
| Power Failure             | Enable                     |                           |        |
| Ethernet 1 Link Down      | Enable                     |                           |        |
| Ethernet 2 Link Down      | Enable                     |                           |        |
| Console Settings          |                            |                           |        |
| Reset Button Protect      | Enable                     |                           |        |
| Telnet Console            | 🗹 Enable                   |                           |        |
| Web Console               | Enable                     |                           |        |
|                           |                            |                           |        |
|                           |                            |                           |        |
|                           |                            |                           |        |

After all of the configuration tabs have been checked select the OK button.

Figure 20 - Approve Configurations

You will get this pop-up.

| Warning! |    | Х |
|----------|----|---|
| Finish   |    |   |
|          | OK |   |
|          |    |   |

Figure 21 - Warning Pop-up

This will force the MGate Manager to start searching for the unit again.

| Searching | N | ×      |
|-----------|---|--------|
|           | 3 |        |
| Searching |   |        |
|           |   |        |
|           |   |        |
|           |   | Cancel |
|           |   |        |

Figure 22 - Searching for Unit

After the search is completed, you will receive an error after a brief delay. The new IP address from the configuration should be listed in the error's warning message. The error will persist when broadcast searching for the connection due to the gateway address change.

| 0. | Name                          | Model      | MAC Address                                                    | IP/COM                            | Status           | Firmware Version |
|----|-------------------------------|------------|----------------------------------------------------------------|-----------------------------------|------------------|------------------|
|    |                               |            |                                                                |                                   |                  |                  |
|    |                               | Warn       | ing!                                                           | ×                                 |                  |                  |
|    |                               |            | Failed to coni<br>MGate MB30<br>IP: 169.253.95<br>MAC: 00-90-F | nect!<br>00<br>.80<br>E8-60-22-FD |                  |                  |
| De | vice Identification<br>Search | Device Fur | UT LOAU P                                                      |                                   | ProCOM Mapping   | Import           |
|    | Locate                        | Load Defa  | ult Dia                                                        | agnose L                          | Jpgrade Firmware | Export           |
|    |                               |            |                                                                |                                   |                  |                  |

Figure 23 - Unit Listed with New IP Address

At this point the configuration for the unit is completed. Once you make the connections to the PLC and the XL200 series controller, which has the PLC Interface settings entered to match the settings of the unit the communications should be able to start. You might be required to search for the PLC the first time you connect if the controller lost communications or never connected to the PLC before with this unit.